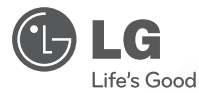

# owner's manual Dome Camera

Please read this manual carefully before operating your set and retain it for future reference.

MODELS L9322 Series

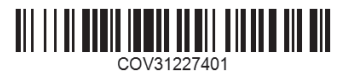

1112 (V1.0)

#### 2 Safety Information

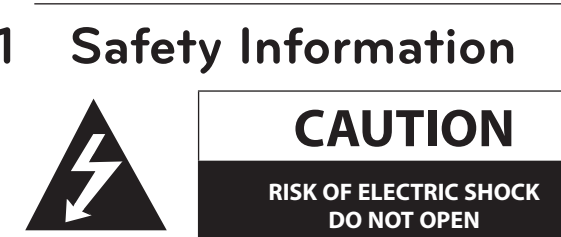

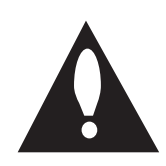

CAUTION: TO REDUCE THE RISK OF ELECTRIC SHOCK DO NOT REMOVE COVER (OR BACK) NO USER-SERVICEABLE PARTS INSIDE REFER SERVICING TO QUALIFIED SERVICE PERSONNEL.

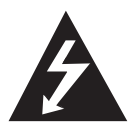

This lightning flash with arrowhead symbol within an equilateral triangle is intended to alert the user to the presence of uninsulated dangerous voltage within the product's enclosure that may be of sufficient magnitude to constitute a risk of electric shock to persons.

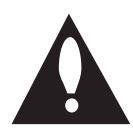

The exclamation point within an equilateral triangle is intended to alert the user to the presence of important operating and maintenance (servicing) instructions in the literature accompanying the product.

FCC WARNING: This equipment may generate or use radio frequency energy. Changes or modifications to this equipment may cause harmful interference unless the modifications are expressly approved in the instruction manual. The user could lose the authority to operate this equipment if an unauthorized change or modification is made.

# **REGULATORY INFORMATION: FCC Part 15**

This equipment has been tested and found to comply with the limits for a Class A digital device, pursuant to Part 15 of the FCC Rules. These limits are designed to provide reasonable protection against harmful interference when the equipment is operated in a commercial environment.

This equipment generates, uses, and can radiate radio frequency energy and, if not installed and used in accordance with the instruction manual, may cause harmful interference to radio communications. Operation of this equipment in a residential area is likely to cause harmful interference in which case the user will be required to correct the interference at his own expense.

- A suitable conduit entries, knock-outs or glands shall be provided in the cable entries of this product in the end user.
- Caution: Danger of explosion if battery is incorrectly replaced. Replaced only with the same or equivalent type recommended by the manufacturer. Dispose of used batteries according to the manufacturer's instructions.
- Holes in metal, through which insulated wires pass, shall have smooth well rounded surfaces or shall be
  provided with brushings.

This Class A digital apparatus complies with Canadian ICES-003.

Cet appareil numérique de la classe A est conforme à la norme NMB-003 du Canada.

Warning: Do not install this equipment in a confined space such as a bookcase or similar unit.

Warning: Wiring methods shall be in accordance with the National Electric Code, ANSI/NFPA 70.

**Warning:** This is a class A product. In a domestic environment this product may cause radio interference in which case the user may be required to take adequate measures.

Warning: To reduce a risk of fire or electric shock, do not expose this product to rain or moisture.

Caution: This installation should be made by a qualified service person and should conform to all local codes.

Caution: To avoid electrical shock, do not open the cabinet. Refer servicing to qualified personnel only.

**Caution:** The apparatus shall not be exposed to water (dripping or splashing) and no objects filled with liquids, such as vases, shall be placed on the apparatus.

To disconnect power from mains, pull out the mains cord plug. When installing the product, ensure that the plug is easily accessible.

# 4 Safety Information

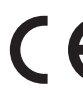

 LG Electronics hereby declares that this/these product(s) is/are in compliance with the essential requirements and other relevant provisions of Directive 2004/108/EC, 2006/95/EC and 2009/125/EC.

European Standards Centre:

Veluwezoom 15, 1327 AE Almere, The Netherlands (Tel : +31-(0)36-547-8888)

 Please note that this is NOT a Customer Service contact point. For Customer Service Information, see Warranty Card or contact the dealer that you purchased this product.

### Disposal of your old appliance

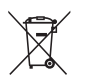

- When this crossed-out wheeled bin symbol is attached to a product it means the product is covered by the European Directive 2002/96/EC.
- All electrical and electronic products should be disposed of separately from the municipal waste stream via designated collection facilities appointed by the government or the local authorities.
- The correct disposal of your old appliance will help prevent potential negative consequences for the environment and human health.
- 4. For more detailed information about disposal of your old appliance, please contact your city office, waste disposal service or the shop where you purchased the product.

EEE Compliance with Directive. (for Turkey only)

# IMPORTANT SAFETY INSTRUCTIONS

- 1. Read these instructions.
- 2. Keep these instructions.
- 3. Heed all warnings.
- 4. Follow all instructions.
- 5. Do not use this apparatus near water.
- 6. Clean only with dry cloth.
- 7. Do not block any ventilation openings. Install in accordance with the manufacturer's instructions.
- Do not install near any heat sources such as radiators, heat registers, stoves, or other apparatus (including amplifiers) that produce heat.
- 9. Do not defeat the safety purpose of the polarized or grounding-type plug. A polarized plug has two blades with one wider than the other. A grounding type plug has two blades and a third grounding prong. The wide blade or the third prong are provided for your safety. If the provided plug does not fit into your outlet, consult an electrician for replacement of the obsolete outlet.
- 10. Protect the power cord from being walked on or pinched particularly at plugs, convenience receptacles, and the point where they exit from the apparatus.
- 11. Only use attachments/accessories specified by the manufacturer.
- 12. Use only with the cart, stand, tripod, bracket, or table specified by the manufacturer, or sold with the apparatus. When a cart is used, use caution when moving the cart/apparatus combination to avoid injury from tip-over.

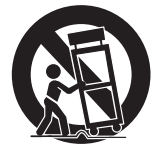

- 13. Unplug this apparatus during lightning storms or when unused for long periods of time.
- 14. Refer all servicing to qualified service personnel. Servicing is required when the apparatus has been damaged in any way, such as power-supply cord or plug is damaged, liquid has been spilled or objects have fallen into the apparatus, the apparatus has been exposed to rain or moisture, does not operate normally, or has been dropped.

#### 6 Safety Information

# **Safety Precautions**

# Do not attempt to disassemble the camera

To prevent electric shock, do not remove screws or covers. There are no user serviceable parts inside. Ask a qualified service personnel for servicing.

#### Avoid the camera with direct sunlight

Do not aim the camera at bright objects. Whether the camera is in use or not, never face it with direct sunlight or other extremely bright objects. Otherwise blooming or smear may be caused.

### Handle the camera with care

Do not abuse the camera. Avoid striking, shaking, etc. The camera could be damaged by improper handling or storage.

#### Do not use strong solvents or detergents

Use a dry cloth to the camera when it is dirty. If it is hard to remove the dirt on the camera, use a mild detergent and wipe it gently.

# Do not install this camera upside down

This camera is designed for mounting on the ceiling or wall. If you install this camera upside down, for example, mounted on the floor, it may cause malfunction.

#### Do not use the camera in such places as shown below.

The lens may become cloudy due to condensation if the camera is used under the following conditions.

- > Rapid temperature fluctuation by switching an air conditioner on and off.
- > Rapid temperature fluctuation due to frequent door opening and closing.
- > Use in an environment where eyeglasses become foggy.
- > Use in a room filled with cigarette smoke or dust.

If the lens becomes cloudy due to condensation, remove the dome cover and wipe all moist surfaces with a soft cloth.

# • Before operating, please check proper temperature, humidity and power source ratings.

Use the camera under conditions where temperature is from -10  $^\circ$ C to 50  $^\circ$ C and humidity is below 80 %. The input power source is DC 12 V or AC 24 V.

# This camera must always be operated by AC 24 V or DC 12 V Certified/Listed, class 2 power supply only.

Consumables

Parts having contacts such as the lens-drive motors, cooling fan built inside the camera are subject to wear with time. About replacement and maintenance of such parts, please ask the nearest service center.

# **Camera Installation Location**

Discuss the installation location for the camera with your retailer, and select a place that is strong enough for the installation.

- Install the camera on a ceiling (concrete, etc.) at a location that is sufficiently strong to support it.
- Install the camera body on the foundation section of the building or sections having sufficient bearing strength.

# Never install or use the camera in the following locations

- Do not install it in areas exposed to direct sunlight or rain.
- Do not install the camera near the air outlet of an air conditioner.
- Near a swimming pool or other areas where chemicals are used.
- Food preparation areas and other locations where there are large amounts of steam vapor and oil, in flammable atmospheres, other special environments.
- · Areas where radiation, X-rays, strong electric waves, or magnetism is generated.
- At sea, in coastal areas, or in areas where corrosive gas is being generated.
- · Areas outside of the allowable ambient operating temperature range.

# **About Static Electricity Removal**

Before installing the camera, touch a metal case or other metallic parts with your hand to remove static electricity from your body.

- Do not install in areas subjected to high amounts of humidity or dust.
- · Doing so may cause internal components to damage more easily or malfunction.
- Do not wire cables near power lines.

# **Tightening the Screws**

Screws should be tightened sufficiently in accordance with the materials and structure of the installation location. After tightening the screws, visually inspect them to make sure there is no unevenness and that each screw is tight.

# **Table of Contents**

- 5 IMPORTANT SAFETY INSTRUCTIONS6 Safety Precautions
- 7 Camera Installation Location
- 7 Never install or use the camera in the following locations
- 7 About Static Electricity Removal
- 7 Tightening the Screws
- 2 Preparation
- 10 Features
- 13 Main Part Description

Package Component

# 3 Installation

12

Precautions
Connection Overview
Port Description

| 16 | DIP Switch Setup                           |
|----|--------------------------------------------|
| 16 | Camera ID Setup                            |
| 17 | Communication Protocol Setur               |
| 18 | Baud Rate Setup                            |
| 19 | Terminal Resistor Setup                    |
| 20 | Configuration for the<br>Manufacturer Only |
| 20 | Mounting the camera                        |
| 20 | Surface mount                              |
| 24 | In-ceilina mount                           |

# 4 Operation

| 26 | Menu navigation       |
|----|-----------------------|
| 27 | Setup Menu Overview   |
| 32 | Menu settings         |
| 32 | Camera menu settings  |
| 32 | Focus setting         |
| 32 | Exposure settings     |
| 35 | White Balance Setting |
| 86 | DAY/NIGHT Setting     |
| 37 | 3D-DNR Setting        |

# Table of Contents

| 38 | Color Setting        | 59 | Factory Reset  |   |
|----|----------------------|----|----------------|---|
| 39 | Sharpness Setting    |    |                |   |
| 39 | D-Effect Setting     | 5  | Appendix       | 1 |
| 40 | Stabilizer Setting   | 60 | Specifications |   |
| 40 | Pan/Tilt Setting     |    |                |   |
| 40 | Preset Setting       |    |                | 2 |
| 43 | Group Tour Setting   |    |                |   |
| 44 | Pattern Setting      |    |                |   |
| 45 | Auto Pan Setting     |    |                | 3 |
| 46 | Swing Setting        |    |                |   |
| 48 | Privacy Mask Setting |    |                | А |
| 49 | Special Setting      |    |                | - |
| 53 | OSD Settings         |    |                |   |
| 55 | LANGUAGE Setting     |    |                | 5 |
| 56 | ALARM Setting        |    |                |   |
| 57 | Alarm In Setting     |    |                |   |
| 57 | Alarm Out Setting    |    |                |   |
| 58 | RESET Setting        |    |                |   |
| 58 | Information          |    |                |   |
| 59 | Initialization       |    |                |   |

# 2 **Preparation**

# Features

#### High Sensitivity Support

The camera provides the high quality picture with 4.5 mm CCD and XDI-II ISP.

#### Preset Position

Preset position is the function to register camera monitoring positions (preset positions). By using LKD1000 controller, you can register presets with position number. Maximum 128 Preset Positions are available. By entering the position numbers, you can move cameras to the preset positions. The moving speed and holding time are adjustable.

#### Preset Tour

Preset Tour is the function to go through all the registered camera monitoring positions (preset positions).

# Group Tour

Maximum 9 group tours are able to compose the group of preset, pattern, auto pan that the operator can program to be linked together in a sequence.

# Pattern recording function

A routine of manual operations can be stored and reproduced repeatedly. The Pan, Tilt and Zoom controls are available for pattern recording.

# Note

The available total time of pattern differs depending on camera's operation. When the pattern recording is full, the pattern recording will automatically stop.

#### Privacy Mask

Privacy zone feature enables users to veil unwanted zones. This setting is used for masking unwanted zones, hiding them from display on the monitor screen. Up to 8 zones can be registered.

# Auto Pan

The camera has an Auto Pan function that enables to keep surveillance on every detail occurring around the specific area, which is preset to watch in advance. The camera can pan among the maximum 8 points you will set. The moving speed and holding time are adjustable.

#### Swing

Swing is the function that a camera scans between 2 preset positions. Swing speed between 2 preset positions can be adjusted. There are 8 Swings.

#### Auto Filp

When the camera is operated to tilt through the 90°, it can be watched the opposite side of the locations by Auto Flip of a 180° horizontally.

# Optical Zoom

The optical zoom range is 1x to 12x.

#### Digital Zoom

Digital zoom enhances the systems zoom range to 12 times beyond the optical zoom limit. Total system zoom range is 12x (1x digital zoom) to 144x (12x digital zoom).

#### Alarm In Function (3 channels)

Alarm input signals are supplied from external devices through the ALARM IN connector to activate 'go to preset' function.

#### Alarm Out Function (2 channels)

When alarm inputs are supplied via the alarm input connector on the camera, the camera sends output signals via the alarm output connector on the camera.

#### Motion Detection Function

When there is no Pan/Tilt/Zoom motion, a camera can detect motions in video images and work with sensor functions

# Controls by General Controller

This camera can be controlled by RS-485. Especially the camera has an excellent cost-saving effect because it can be controlled by the general RX point of contact signal.

# Connects with maximum 256 cameras

This camera can be utilized after being connected with maximum 256 cameras. Therefore, it is capable of performing an excellent job in the large buildings or department stores.

Day & Night Function

This camera can be selected Color or Black & White. You can set Color in the daytime and Black & White at night due to the low illumination. (Filter Conversion type)

#### DSS (Digital Slow Shutter) Function

It is possible to highly sensitive surveillance because of DSS(Digital Slow Shutter) function.

# WDR (Wide Dynamic Range) Function

The camera can be best condition to watch easily inside or outside in the strong back light.

Power Supply
 Both of DC 13 V and AC 24 V

Both of DC 12 V and AC 24 V can be used.

# 12 Preparation

# **Package Component**

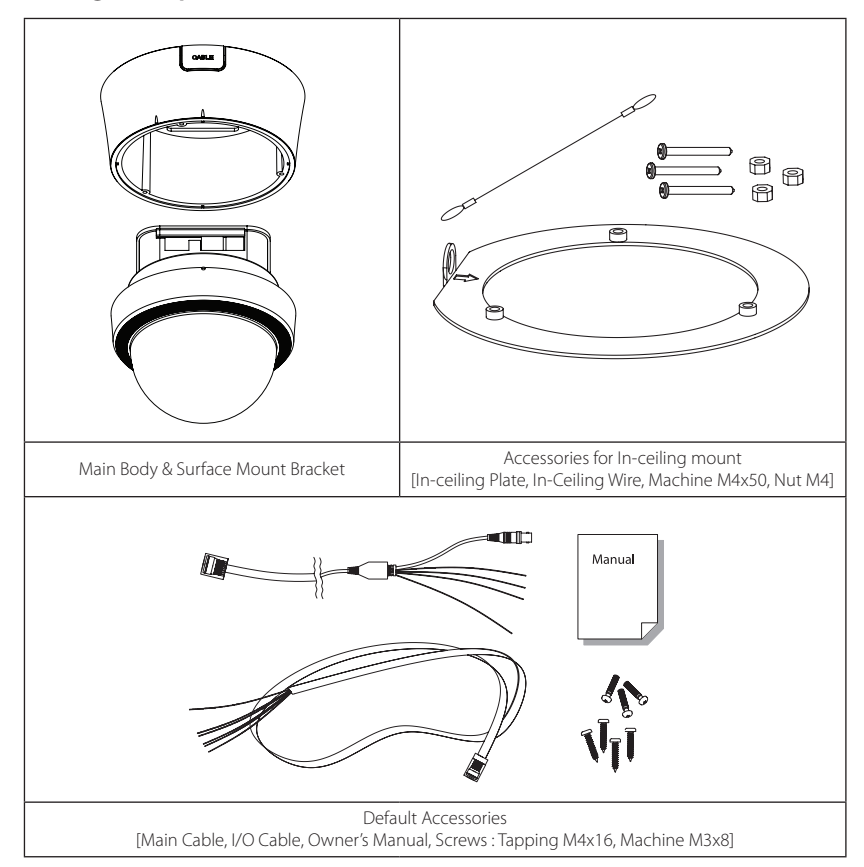

# **Main Part Description**

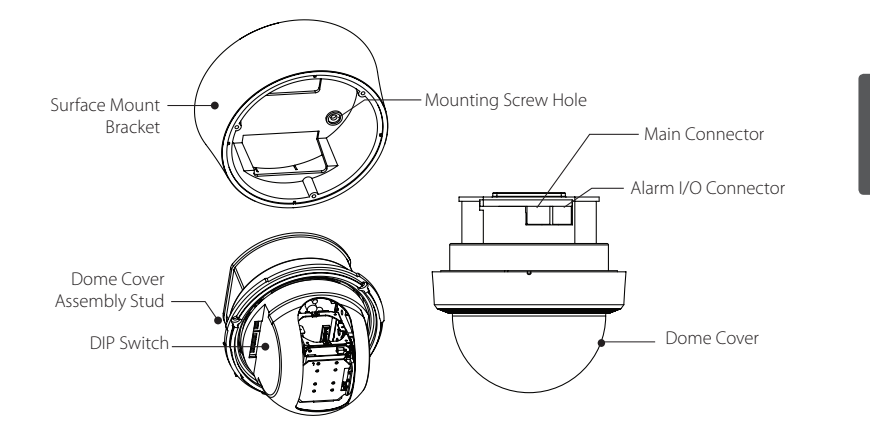

| Dome Cover                                     | Do not detach the protection vinyl from the dome cover before finishing all the installation process to protect the dome cover from scratches or dust. |
|------------------------------------------------|----------------------------------------------------------------------------------------------------|
| Dome Cover Assembly Stud                       | Used to line up the stud on the main body and the stud on the dome cover when assembling the dome cover with the main body.                            |
| DIP Switch                                     | Used to set up camera IDs and protocols.                                                                                                    |
| Surface Mount Bracket &<br>Mounting Screw Hole | Used for surface mount type, wall mount type and ceiling mount type. They are not used for in-ceiling mount type.                                      |
| Main Connector                                 | Used for the power wire, the video cable and the RS-485 communication cable connection.                                                                |
| Alarm I/O Connector                            | Used for the alarm in/out connection.                                                                                                    |

# **3** Installation

# Precautions

- The following steps of installation and connection work should be done by qualified service personnel or system installers and should conform to all local codes.
- Before you install and connect the camera, check and prepare the required peripheral devices and cables.
- Before you connect the camera, turn off all devices to be connected, such as this camera and DVR.
- Do not touch the dome cover's window.

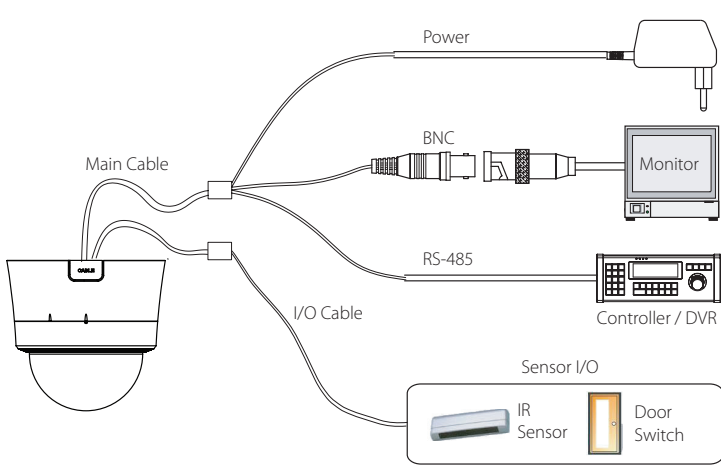

# **Connection Overview**

# **Port Description**

• Main Cable

| Port Pin Number | Connector / Wire Color | Signal   |
|-----------------|------------------------|----------|
| 1               | PNC Copportor          | Video +  |
| 2,4             | BNC COnnector          | Video -  |
| 5               | Red                    | RS-485 + |
| 3               | Yellow                 | RS-485 - |
| 7               | Orange                 | Power +  |
| 6,8             | White                  | Power -  |

• Alarm I/O Cable

| Port Pin Number | Wire Color | Signal   |
|-----------------|------------|----------|
| 1               | Blue       | IN COM + |
| 2               | Yellow     | IN 1 -   |
| 3               | Green      | IN 2 -   |
| 4               | Red        | IN 3 -   |
| 5               | Black      | OUT A    |
| 6               | White      | OUT B    |

16 Installation

# **DIP Switch Setup**

Before installing the camera, set up the DIP switch to configure the camera ID and the communication protocol.

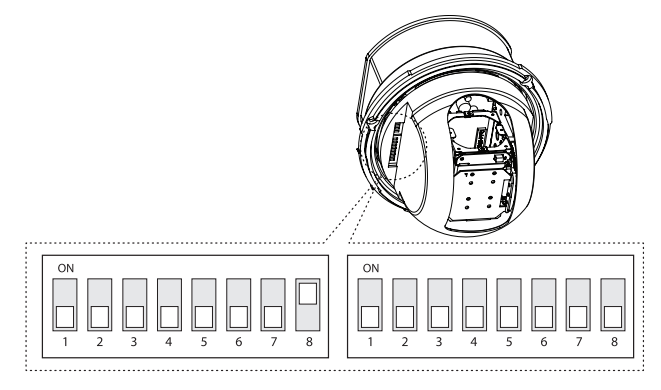

# Camera ID Setup

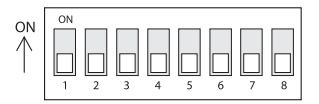

• ID numbers of cameras are set up with binary numbers. See the examples shown below.

| Pin          | 1   | 2   | 3   | 4   | 5   | 6   | 7   | 8   |
|--------------|-----|-----|-----|-----|-----|-----|-----|-----|
| Binary Value | 1   | 2   | 4   | 8   | 16  | 32  | 64  | 128 |
| ex) ID=5     | on  | off | on  | off | off | off | off | off |
| ex) ID=10    | off | on  | off | on  | off | off | off | off |

- The factory default of the camera ID is "0".
- Match the camera ID with the Cam ID setting of your DVR or Controller to control the camera.
- ID 0 can not be used in Pelco-P protocol.

# **Communication Protocol Setup**

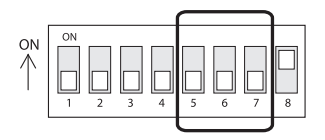

Select an appropriate Protocol with the DIP switch combination.

|        | Drotocol |       |           |
|--------|----------|-------|-----------|
| Pin 5  | Pin 6    | Pin 7 | PIOLOCOI  |
| OFF    | OFF      | OFF   | LG Multix |
| ON     | OFF      | OFF   | PELCO-D   |
| OFF    | ON       | OFF   | PELCO-P   |
| ON     | ON       | OFF   | PELCO-C   |
| ON     | ON       | ON    | OSD Set   |
| Others |          |       | Reserved  |

Match the camera protocol with the camera protocol in the setting of your DVR or controller to control
 the camera.

- Adjust the DIP switch after turning off the camera.
- The factory default protocol is "LG Multix".

18 Installation

# **Baud Rate Setup**

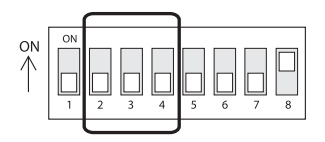

• Select the baud rate with the DIP switch combination.

| Switch Mode |       |       | Paud Pato |
|-------------|-------|-------|-----------|
| Pin 2       | Pin 3 | Pin 4 | badd nate |
| OFF         | OFF   | OFF   | 9600 bps  |
| ON          | OFF   | OFF   | 2400 bps  |
| OFF         | ON    | OFF   | 4800 bps  |
| ON          | ON    | OFF   | 19200 bps |
| OFF         | OFF   | ON    | 38400 bps |
| ON          | ON    | ON    | OSD Set   |
| Others      |       |       | Reserved  |

• Match the baud rate with the camera's one in the setting of your DVR or controller to control the camera.

• Adjust the DIP switch after turning off the camera

• The factory default value is 9600 bps.

3

Installation

# **Terminal Resistor Setup**

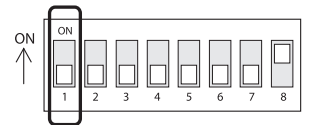

The terminal resistor is used for the following cases.

In case that the control cable length between a camera and a controller is relatively very long (1:1 . Connection)

If the communication cable length is very long, the electrical signal will bound in the terminal point. This reflected signal causes distortion of original signal. Accordingly, the camera can be out of control. In this case, the terminal resistor of both sides i.e. the camera and the controller must be set to 'ON' state.

#### In case that multiple cameras are connected to a controller .

Due to similar reasons with the case 1, the terminal resister of the controller and the last camera must be set to 'ON' state. The last camera means the camera farthest in cable length from the controller. Do not turn on the terminal resistor of all the cameras on the same communication cable.

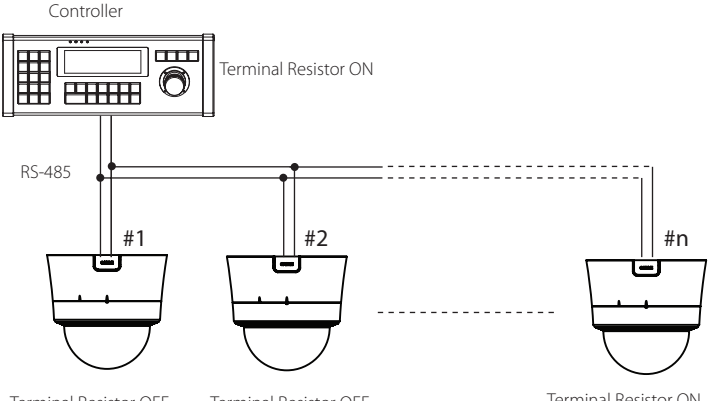

Terminal Resistor OFF

Terminal Resistor OFF

Terminal Resistor ON

20 Installation

# Configuration for the Manufacturer Only

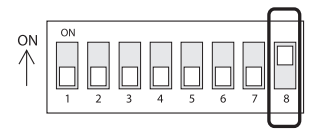

- DO NOT CONFIGURE! This configuration is to upgrade its firmware by the manufacturer only.
- It must be always set to ON.

# Mounting the camera

# Surface mount

1. Remove the ceiling tile from the ceiling and cut a hole whose diameter is 30~40mm on the ceiling tile to pass the wires and cables through to the upside of the ceiling.

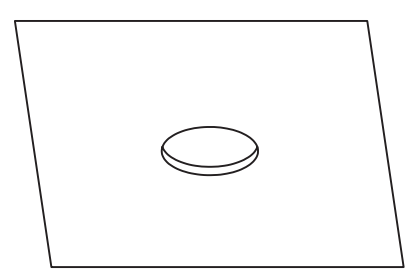

2. Prepare the surface mount bracket. Pull the wires and cables for the system as below. Attach the surface mount bracket to the mounting surface. (Tapping M4x16)

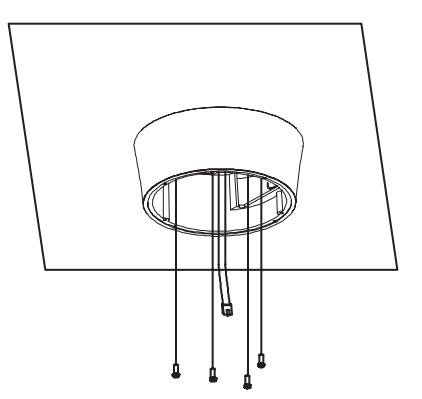

# 22 Installation

3. Connect the wires and cables to the ports and install the main body. (Machine M3x8)

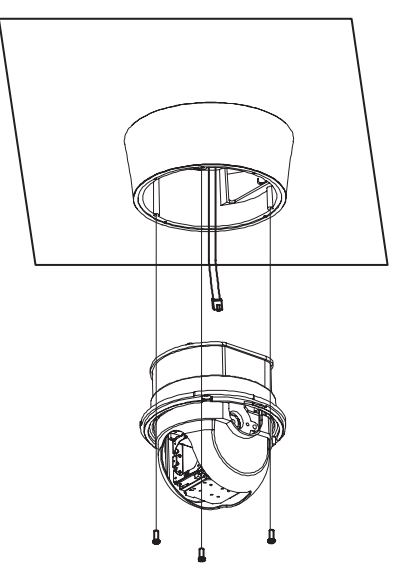

Installation

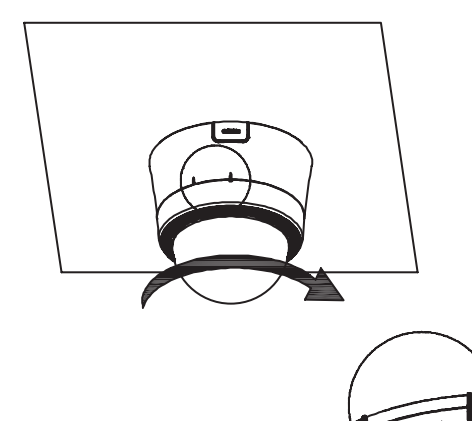

4. Align the dome cover stud with the dome cover assembly stud and slightly push the dome cover to the ceiling. Turn the dome cover clockwise and remove the protection vinyl from the dome cover.

# 24 Installation

# In-ceiling mount

1. Remove the ceiling tile from the ceiling and cut a hole whose diameter is 113 mm.

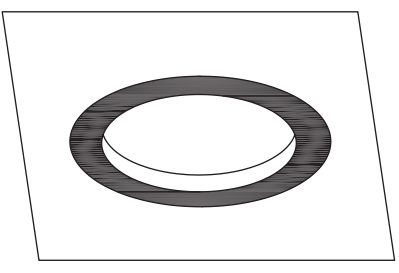

2. Cut three holes for M4 screws, and install the main body with the In-Ceiling Plate, the three screws (M4x50) and the three nuts (M4). Then install the ceiling tile to the ceiling and connect the main cable to the main port. Attach the supplied lanyard to the in-ceiling ring eye and then to the building structure.

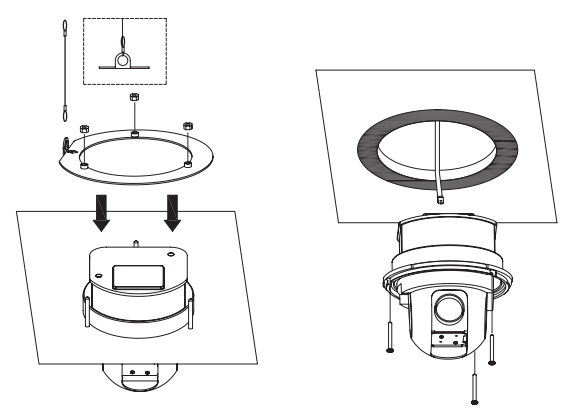

3. Align the dome cover stud with the dome cover assembly stud and slightly push the dome cover to the ceiling tile. Then remove the protection vinyl from the dome cover.

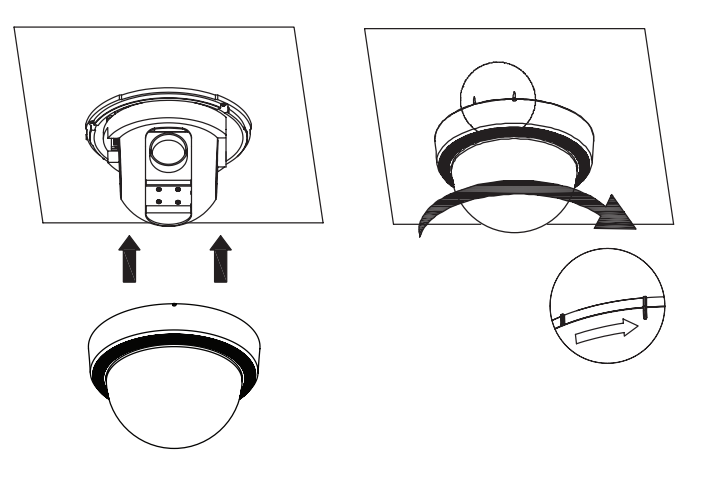

# Menu navigation

We use the LKD1000 controller in this manual to explain the features of the LG Dome camera because of the LKD1000's ability to control all of the LG Dome camera's advanced features. (For detailed controller instructions, refer to the LKD1000 Controller Manual)

| LKD1000 button           | Camera OSD operation                                                  |  |  |
|--------------------------|-----------------------------------------------------------------------|--|--|
| Cam OSD button           | Displays or removes the setup menu.                                   |  |  |
| ZOOM IN button           | Use to move upper direction on the menu screen.                       |  |  |
| ZOOM OUT button          | Use to move lower direction on the menu screen.                       |  |  |
| FOCUS NEAR button        | Use for the increase value of the option.                             |  |  |
| FOCUS FAR button         | Use for decrease the value of the option.                             |  |  |
| Open/Close(Enter) button | Executes selections and displays a submenu for an item with the mark. |  |  |

# Setup Menu Overview

The following table shows the list of menu items and options. You can adapt the camera to your requirements by setting up the respective items in these menus.

| 1st level  | 2nd level        | 3rd level  | Contents                       |                            |
|------------|------------------|------------|--------------------------------|----------------------------|
| CAMERA SET | FOCUS            | FOCUS MODE | AUTO/MANUAL/ONE PUSH/ZOOM TRIG |                            |
|            |                  | FOCUS DIST | 50cm/1m/3m/5m                  | 1                          |
|            |                  | RETURN     |                                |                            |
|            | EXPOSURE         | IRIS       | AUTO/MANUAL                    |                            |
|            |                  | AGC        | 0 to 10                        |                            |
|            |                  | WDR/BLC    | OFF/WDR/BLC/HS                 | SBLC                       |
|            |                  | BRIGHTNESS | 0 to 100                       |                            |
|            |                  | SHUTTER    | AUTO,OFF,A.FLK,1               | /160,, 1/120000, X512,, X2 |
|            |                  | SENS-UP    | OFF, AUTO X2, AU               | TO X3,, AUTO X128          |
|            |                  | RETURN     |                                |                            |
|            | WHITE<br>BALANCE | AUTO       |                                |                            |
|            |                  | MANUAL     | COLOR TEMP                     | INDOOR/OUTDOOR             |
|            |                  |            | RED                            | -100 to 100                |
|            |                  |            | BLUE                           | -100 to 100                |
|            |                  |            | RETURN                         |                            |
|            |                  | ONE PUSH   |                                | ·                          |
|            |                  | ATW        |                                |                            |
|            | DAY/NIGHT        | AUTO       | D/N LEVEL                      | LOW/MIDDLE/HIGH            |
|            |                  |            | DWELL TIME                     | 5/10/15/30/60 SEC          |
|            |                  |            | RETURN                         |                            |
|            |                  | DAY        |                                | ·                          |
|            |                  | NIGHT      |                                |                            |

4

|              | 3D-DNR     | OFF/LOW/<br>MIDDLE/HIGH      |               |                                                                                |
|--------------|------------|------------------------------|---------------|--------------------------------------------------------------------------------|
|              | COLOR      | ON                           | LEVEL         | -20 to 20                                                                      |
|              |            |                              | RETURN        |                                                                                |
|              |            | OFF                          |               |                                                                                |
|              | SHARPNESS  | 0~68                         |               |                                                                                |
|              | D-EFFECT   | OFF/V-FLIP/<br>MIRROR/ROTATE |               |                                                                                |
|              | STABILIZER | OFF/ON                       |               |                                                                                |
|              | RETURN     |                              |               |                                                                                |
| PAN/TILT SET | PRESET     | SET PRESET                   | NAME          | ON/OFF                                                                         |
|              |            |                              | SPEED         | 1/SEC,10/SEC,, 360/SEC,,<br>500/SEC                                            |
|              |            |                              | DWELL TIME    | 1 SEC to 255 SEC                                                               |
|              |            |                              | IRIS          | AUTO/20/40/60/80/100%                                                          |
|              |            |                              | WDR/BLC/HSBLC | OFF/LOW WDR/ MID. WDR /HIGH<br>WDR/LOW BLC/MID. BLC/HIGH<br>BLC/HSBLC0//HSBLC5 |
|              |            |                              | SHUTTER       | AUTO,OFF,A.FLK,1/160,,<br>1/120000, X512,, X2                                  |
|              |            |                              | SET POSITION  |                                                                                |
|              |            |                              | SAVE          |                                                                                |
|              |            |                              | RETURN        |                                                                                |
|              |            | GOTO PRESET                  | 1 to 128      |                                                                                |
|              |            | PRESET TOUR                  |               |                                                                                |
|              |            | CLEAR PRESET                 | 1 to 128      |                                                                                |
|              |            | CLEAR ALL                    |               |                                                                                |
|              |            | FREEZE                       | OFF/ON        |                                                                                |
|              |            | RETURN                       |               |                                                                                |
|              |            |                              |               |                                                                                |

4

|              | GROUP TOUR   | SET GROUP         | 1 to 9               |                        |
|--------------|--------------|-------------------|----------------------|------------------------|
|              |              | RUN               | 1 to 9               |                        |
|              |              | CLEAR             | 1 to 9               |                        |
|              |              | RETURN            |                      |                        |
|              | PATTERN      | RECORD            | 1 to 4               |                        |
|              |              | RUN               | 1 to 4               |                        |
|              |              | RETURN            |                      |                        |
|              | AUTO PAN     | SET AUTO PAN      | 1 to 8               |                        |
|              |              | RUN               |                      |                        |
|              |              | CLEAR             |                      |                        |
|              |              | RETURN            |                      |                        |
|              | SWING        | SET SWING(1 to 8) | POSITION 1           | PRESET 1 to PRESET128  |
|              |              |                   | POSITION 2           | PRESET 1 to PRESET128  |
|              |              |                   | SPEED                | 1/SEC,10/SEC,, 180/SEC |
|              |              |                   | DWELL TIME           | 1SEC to 60SEC          |
|              |              |                   | SAVE                 |                        |
|              |              |                   | RETURN               |                        |
|              |              | RUN               | 1 to 8               |                        |
|              |              | CLEAR             | 1 to 8               |                        |
|              |              | RETURN            |                      |                        |
| PAN/TILT SET | PRIVACY MASK | MASK NUMBER       | 1 to 8               |                        |
|              |              | SET MASK          |                      |                        |
|              |              | MASK STATE        | OFF/ON               |                        |
|              |              | MASK COLOR        | GRAY/WHITE/<br>BLACK |                        |
|              |              | WIDTH             | 2 to 320             |                        |
|              |              | HEIGHT            | 3 to 240             |                        |

4

|         | RETURN             |             |                           |                 |
|---------|--------------------|-------------|---------------------------|-----------------|
| SPECIAL | PROPORTIONAL<br>PT | OFF/ON      |                           |                 |
|         | COMPASS            | SET/ON/OFF  |                           |                 |
|         | HOME POSITION      | ON          | SET POSITION              |                 |
|         |                    |             | GO                        |                 |
|         |                    |             | DWELL TIME                | 0MIN to 100 MIN |
|         |                    |             | RETURN                    | 1               |
|         |                    | OFF         |                           |                 |
|         | AUTO RETURN        | ON          | RETURN TIME               | 1MIN to 100 MIN |
|         |                    |             | RETURN                    |                 |
|         |                    | OFF         |                           |                 |
|         | TILT LIMIT         | OFF/ON      |                           |                 |
|         | AUTO FLIP          | OFF/ON      |                           |                 |
|         | MOTION DET         | ON          | SENSITIVITY               | 0 to 100        |
|         |                    |             | WIDTH                     | 2 to 8          |
|         |                    |             | HEIGHT                    | 2 to 6          |
|         |                    |             | MOVE X                    | 1 to 7          |
|         |                    |             | MOVE Y                    | 1 to 5          |
|         |                    |             | RETURN                    |                 |
|         |                    | OFF         |                           |                 |
|         | COMMUNICATION      | PROTOCOL    | LG-Multix/Pelc<br>Pelco-C | o-D/Pelco-P/    |
|         |                    | BAUD RATE   | 2400/4800/960<br>bps      | 00/19200/38400  |
|         |                    | SAVE & EXIT |                           |                 |
|         |                    | RETURN      |                           |                 |
|         | RETURN             |             |                           |                 |

4

|           | RETURN             |             |                  |                            |
|-----------|--------------------|-------------|------------------|----------------------------|
| OSD SET   | LISER TITLE        | OFF/ON      |                  |                            |
| 000 021   | ZOOM MAG           | OFF/ON      |                  |                            |
|           | FUNCTION           | OFF/ON      |                  |                            |
|           | ID                 | OFF/ON      |                  |                            |
|           | RETURN             |             |                  |                            |
| LANGUAGE  | ENG/한국어/<br>中文/日本語 |             |                  |                            |
| ALARM SET | ALARM IN<br>(1~3)  | ON          | NORMAL           | OPEN/CLOSE                 |
|           |                    |             | ALARM IN(1 to 3) | PRESET 1 to PRESET128      |
|           |                    |             | DWELL TIME       | 3SEC to 255 SEC            |
|           |                    |             | RETURN           |                            |
|           |                    | OFF         |                  | <u>I</u>                   |
|           | ALARM OUT          | ON          | ALARM OUT        | ALARM IN 1 to 3/MOTION DET |
|           |                    |             | DWELL TIME       | 3SEC to 255 SEC            |
|           |                    |             | RETURN           |                            |
|           |                    | OFF         |                  |                            |
| RESET     | INFORMATION        | PTZ S/W VER |                  |                            |
|           |                    | CAM S/W VER |                  |                            |
|           |                    | ID          |                  |                            |
|           |                    | PROTOCOL    |                  |                            |
|           |                    | BAUD RATE   |                  |                            |
|           | INITIALIZATION     |             |                  |                            |
|           | FACTORY<br>RESET   |             |                  |                            |
|           | RETURN             |             |                  |                            |
| RETURN    |                    |             |                  |                            |

4

# Menu settings

# **Camera menu settings**

#### Focus setting

The camera adjusts the focus automatically by sensing the center of the picture.

| [CAMERA SET]<br>▶FOCUS<br>EXPOSURE<br>WHITE BALANCE<br>DAY/NIGHT<br>3D-DNR<br>COLOR<br>SHARPNESS 34<br>D-EFECT<br>STABILIZER<br>RETURN | من<br>AUTO<br>AUTO<br>MIDDLE<br>ON<br>OFF<br>OFF<br>من | [FOCUS]<br>▶FOCUS MODE<br>FOCUS DIST<br>RETURN | AUTO<br>1M<br>¢ |
|----------------------------------------------------------------------------------------------------|--------------------------------------------------------|------------------------------------------------|-----------------|
|                                                                                                    |                                                        |                                                |                 |

#### Focus mode

Select [FOCUS MODE] option on the [FOCUS] menu and then select the following mode.

- AUTO: Auto-focus is activated automatically.
- MANUAL: Focus is activated automatically after the zoom movement is finished. If you want to
  control the focus manually, press the FOCUS (NEAR or FAR) buttons on the controller.
- ONE PUSH: The focus is activated manually. If the camera is received auto-focus command, the
  camera is activated auto-focus mode and the focus is set automatically and then the focus mode is
  automatically changed to manual mode.
- ZOOM TRIG: The focus is activated manually. If you change the zoom, the focus is activated automatically and then the focus mode is automatically changed to manual mode

# Focus Distance setting

Selects the minimum shooting distance for the focus. Select [FOCUS DIST] option on the [FOCUS] menu and then select a focus distance value.

#### Exposure settings

| [CAMERA SET]<br>FOCUS<br>▶EXPOSURE<br>WHITE BALANCE<br>DAY/NIGHT<br>3D-DNR<br>COLOR<br>SHARPNESS 34<br>D-EFFECT<br>STABILIZER<br>DETUD | بة<br>AUTO<br>MIDDLE<br>ON<br>OFF<br>OFF | [EXPOSURE]<br>▶IRIS<br>AGC<br>₩DR/BLC<br>BRIGHTNESS<br>SHUTTER<br>SENS-UP<br>RETURN | 3<br>50 | AUT0<br><br>OFF<br>AUT0<br>AUT0X2<br>¢ |
|----------------------------------------------------------------------------------------------------|------------------------------------------|-------------------------------------------------------------------------------------|---------|----------------------------------------|
| RETURN                                                                                                    | ¢Î                                       |                                                                                     |         |                                        |

#### **IRIS** setting

Select the desired lens iris value for camera exposure. Select [IRIS] option on the [EXPOSURE] menu, then select a value.

- AUTO: The lens iris is set automatically.
- MANUAL: Use [Near] or [Far] button to select the DC Iris level. DC Iris level are set by one parameter unit.

#### AGC (Automatic Gain Control) Setting

If the images are too dark, change the maximum [AGC] value to make the images bright.

- 1. Select [AGC] option on the [EXPOSURE] menu.
- 2. Use [Near] or [Far] button to select a mode.

# WDR/BLC setting

Use WDR/BLC option to set the options for BLC or WDR camera.

- 1. Select [WDR/BLC] option on the [EXPOSURE] menu.
- 2. Use [Near] or [Far] button to select a mode then press [Open] or [Close].
- WDR LEVEL: WDR (Wide dynamic range) feature can be very helpful to cope with very challenging lighting conditions. It is capable of capturing both of the dark part and bright part and combining the differences into a scene to generate a highly realistic image as original scene. Set the WDR level (LOW, MIDDLE, HIGH)
- BLC LEVEL: Camera's backlight compensation feature helps alleviate issues of visibility in high contrast areas. Set the BLC level. (LOW, MIDDLE, HIGH)
- HSBLC: Use for masking brightness of the specific area to view the subject more clearly.

- HSBLC LEVEL: Select the HSBLC level. (0~5)
- COLOR: Use [Near] or [Far] button to select a color.
- OFF: Not used.

#### **Brightness Setting**

You can increase the brightness of the darkened video. If you set the brightness to lower value, the image is darkened. If you set the brightness to higher value, the image gets bright.

- 1. Select [BRIGHTNESS] option on the [EXPOSURE] menu.
- 2. Use [Near] or [Far] button to set the bright level.

# Shutter (Shutter Speed) Setting

Select the desired shutter speed for camera exposure. You can change the shutter speed to higher speed to capture fast-moving subjects, though the image becomes darker.

- 1. Select [SHUTTER] option on the [EXPOSURE] menu.
- 2. Use [Near] or [Far] button to set shutter speed.

# SENS-UP Setting

If pictures are not clear due to darkness, use this function to increase the sensitivity of picture.

- 1. Select [SENS-UP] option on the [EXPOSURE] menu.
- Use [Near] or [Far] button to set the SENS-UP limit. To set the SENS-UP function, select the [AUTO] on the [SHUTTER]

# Note

If you set to one of the SHUTTER options except AUTO on the [SHUTTER] menu, the [SENS-UP] setting is not available and [---] mark is displayed.

# White Balance Setting

Select the method by which the camera shifts its output colors to compensate for the color of a light source

| [CAMERA SET]   |        |
|----------------|--------|
| FOCUS          | قبه    |
| EXPOSURE       | ئې     |
| ▶₩HITE BALANCE | AUTO   |
| DAY/NIGHT      | AUTO⊷İ |
| 3D-DNR         | MIDDLE |
| COLOR          | ON₊i   |
| SHARPNESS 34   |        |
| D-EFFECT       | OFF    |
| STABILIZER     | OFF    |
| RETURN         | ٿب     |
|                |        |

- 1. Select [WHITE BALANCE] option on the [CAMERA SET] menu.
- 2. Use [Near] or [Far] button to select a mode then press [Open] or [Close].
- ATW (Auto-Tracing White Balance): In this mode, the color temperature range for the proper white balance is approximately from 1800K to 11000K. Proper white balance may not be obtained under the following conditions:
  - When the color temperature is out of the 1800K to 11000K range
  - When the scene mostly contains high color temperature objects, such as a blue sky or sunset
  - When the scene is dim.
- AUTO: In this mode, the color temperature range for the proper white balance is approximately 2900 K to 6500 K. Proper white balance may not be obtained under the following conditions:
  - When the color temperature is out of the 2900K to 6500K range.
  - When the scene mostly contains high color temperature objects, such as a blue sky or sunset.
  - When the scene is dim.

- 36 Operation
  - MANUAL: You can set the white balance options manually.

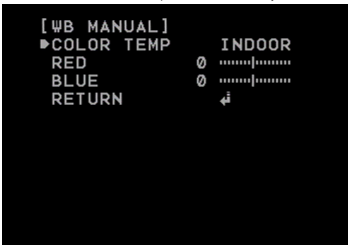

- COLOR TEMP: Use [Near] or [Far] button to select a function.
  - > INDOOR: The color temperature range for the proper white balance is approximately 3600K.
  - > OUTDOOR: The color temperature range for the proper white balance is approximately 6500K.
- RED: Set the desired red value. (-100 to 100)
- BLUE: Set the desired blue value. (-100 to 100)
- ONE PUSH: If you select the ONE PUSH mode, you will be able to set up the White Balance automatically using [Open] or [Close] button.

# DAY/NIGHT Setting

| [CAMEDA SET]  |                 |
|---------------|-----------------|
| [CAMERA SET]  |                 |
| FOCUS         | ته              |
| EXPOSURE      | ئې              |
| WHITE BALANCE | AUTO            |
| ▶DAY/NIGHT    | AUTO <b>∢</b> i |
| 3D-DNR        | MIDDLE          |
| COLOR         | ON₊i            |
| SHARPNESS 34  |                 |
| D-EFFECT      | OFF             |
| STABILIZER    | OFF             |
| RETURN        | ئې              |
|               |                 |
|               |                 |

- 1. Select [DAY/NIGHT] option on the [CAMERA SET] menu.
- 2. Use [Near] or [Far] button to select the mode.

AUTO: You will be able to change the Day/Night mode automatically.

| [DAY/NIGHT]<br>▶D/N LEVEL<br>DWELL TIME<br>RETURN | MIDDLE<br>10SEC<br>∳ |  |
|---------------------------------------------------|----------------------|--|
|                                                   |                      |  |

- D/N LEVEL: Use [Near] or [Far] button to select a level.
- DWELL TIME: Use [Near] or [Far] button to select a dwell time.
- DAY: Color mode enabled.
- NIGHT: Black-and-white mode enabled

If you set the AGC to [OFF] or the SHUTTER is set to one of the SHUTTER options except AUTO on the [EXPOSURE] menu, the AUTO mode of the DAY/NIGHT function is not available and [---] mark is displayed.

# **3D-DNR Setting**

Note

•

| [CAMERA SEI]  |                 |
|---------------|-----------------|
| FOCUS         | أبه             |
| EXPOSURE      | أبه             |
| WHITE BALANCE | AUTO            |
| DAY/NIGHT     | AUTO <b>∉</b> i |
| ▶3D-DNR       | MIDDLE          |
| COLOR         | ON¢i            |
| SHARPNESS 34  |                 |
| D-EFFECT      | OFF             |
| STABILIZER    | OFF             |
| RETURN        | ¢ <b>i</b>      |
|               |                 |

 Select [3D-DNR] option. If pictures are not clear due to brightness, use this function to reduce the noise of picture.

Note

- 2. Use [Near] or [Far] button to select an option.
- If you set the AGC to [OFF] on the [EXPOSURE] menu, the [3D-DNR] function is not available.
- When you use this function, the afterimage may occur.

# **Color Setting**

You can switch the displayed picture to grayscale or color.

| FOCUS 4<br>EXPOSURE 4<br>WHITE BALANCE 4<br>DAY/NIGHT 4<br>3D-DNR M<br>▶COLOR 00<br>SHARPNESS 34 0<br>D-EFFECT 00<br>STABILIZER 0<br>DFEFECT 00 | UTO<br>UTO#<br>IDDLE<br>N#<br>FF<br>FF |
|----------------------------------------------------------------------------------------------------|----------------------------------------|
| RETURN 4                                                                                                    | FF                                     |

- 1. Select [COLOR] option on the [CAMERA SET] menu.
- 2. Use [Near] or [Far] button to change a color effect.
  - ON: To display the picture with color. Select ON and press [Open] or [Close] to display the submenu. You can adjust the color level using the [Near] or [Far] button.
  - OFF: To display the picture with grayscale

# Sharpness Setting

Sharpens the image outline.

| [CAMERA SET]  |        |
|---------------|--------|
| FOCUS         | ئې     |
| EXPOSURE      | ئې     |
| WHITE BALANCE | AUTO   |
| DAY/NIGHT     | AUTO∉i |
| 3D-DNR        | MIDDLE |
| COLOR         | ON¢i   |
| ▶SHARPNESS 34 |        |
| D-EFFECT      | OFF    |
| STABILIZER    | OFF    |
| RETURN        | ئې     |
|               |        |

- 1. Select [SHARPNESS] option on the [CAMERA SET] menu.
- 2. Use [Near] or [Far] button to adjust the option. If you set the sharpness value to higher, the image outline becomes sharp. If you set to lower value, the image outline becomes dim.

# **D-Effect Setting**

Configures a digital effect to be used in video images. Select one of V-Flip / Mirror / Rotate

| [CAMERA SET]  |        |
|---------------|--------|
| FOCUS         | أبه    |
| EXPOSURE      | ئې     |
| WHITE BALANCE | AUTO   |
| DAY/NIGHT     | AUTO⊷i |
| 3D-DNR        | MIDDLE |
| COLOR         | ON₊i   |
| SHARPNESS 34  |        |
| ▶D-EFFECT     | OFF    |
| STABILIZER    | OFF    |
| RETURN        | i,     |
|               |        |

- 1. Select [D-EFFECT] option on the [CAMERA SET] menu.
- 2. Use [Near] or [Far] button to adjust the function.

# Stabilizer Setting

| RETURN ↓i | [CAMERA SET]<br>FOCUS<br>EXPOSURE<br>WHITE BALANCE<br>DAY/NIGHT<br>3D-DNR<br>COLOR<br>SHARPNESS 34<br>D-EFFECT<br>PSTABLIZER | مِنْ<br>مَنْ<br>AUTO<br>AUTO<br>MIDDLE<br>ONرأ<br>Internet<br>OFF<br>OFF |
|-----------|----------------------------------------------------------------------------------------------------|--------------------------------------------------------------------------|
| RETURN 📣  | D-EFFECT<br>▶STABILIZER                                                                                                    | OFF                                                                      |
|           | RETURN                                                                                                    | i.                                                                       |

- 1. Select [STABILIZER] option on the [CAMERA SET] menu.
- 2. Use [Near] or [Far] button to set up the [ON] or [OFF].

# Pan/Tilt Setting

# Preset Setting

Preset position is the function to register camera monitoring positions (preset positions) associated with position numbers. By entering the position numbers, you can move cameras to the preset positions.

| [MENU]<br>CAMERA SET<br>PAN/TILT S:<br>OSD SET<br>LANGUAGE<br>ALARM SET<br>RESET<br>RETURN | ئە<br>قە<br>ENG<br>ئە<br>ئە | [PAN/TILT SET]<br>▶PRESET<br>GROUP TOUR<br>PATTERN<br>AUTO PAN<br>SWING<br>PRIVACY MASK<br>SPECIAL<br>RETURN | ية. ف، ف، ف، ف. ف.<br>ف. |
|--------------------------------------------------------------------------------------------|-----------------------------|----------------------------------------------------------------------------------------------------|--------------------------|
|                                                                                            |                             |                                                                                                    |                          |

#### To register preset positions

- 1. Select the [SET PRESET] option on the [PRESET] menu
- 2. Use the [Near] or [Far] button to select the preset number you wish to register and press the [Open] or [Close] button.
- 3. Set the preset name.

How to set the preset name

- 1) Set the NAME option to [ON] and press [Open] or [Close] button.
- 2) Use [In], [Out], [Near] or [Far] button to select a character, number, symbol mark or option item.
  - </>: Moves cursor to left or right
  - (Blank): Insert a space at the cursor position.
  - CLR: If you enter the wrong code, select [CLR] then press [Open] or [Close] to delete. All
    letters will be erased at once.
  - SAVE: Select this option to confirm the settings.
  - EXIT: Select this option to exit the settings.
- 3) Press [Open] or [Close] button to confirm your selection.
- 4. Select the speed to move to the preset position.
- 5. Select the preset tour dwell time.
- 6. Set the IRIS option. IRIS LEVEL are set by 20 % unit (20 %, 40 %, 60 %, 80 %, 100 %)
- 7. Set the WDR/BLC/HSBLC option.
- 8. Set the SHUTTER option.
- 9. Select the [SET POSITION] option and press [Open] or [Close] button.

- 10. Move the camera to a point you wish by using the joystick and then press [Open] or [Close] button to save it.
- 11. Select [SAVE] option and press [Open] or [Close] button to confirm the settings. The position and its number are memorized.
- 12. Repeat steps 1 to 11 to add additional positions.
- 13. Select [RETURN] option and press [Open] or [Close] button to exit the setting menu.

#### Moving to preset position

The preset function makes the combination camera move to the programmed preset position. It is necessary to program preset positions for the combination camera beforehand.

- 1. Select [GOTO PRESET] option on the [PRESET] menu.
- Select the memorized preset position's index number then press [Open] or [Close] button. The camera moves to the preset position and the picture of the camera in that position appears on the monitor.

#### To tour the preset positions

You can tour all preset positions.

- 1. Select [PRESET TOUR] option on the [PRESET] menu. All registered preset positions in the camera will be selected and the camera position image will be switched on the active monitor.
- 2. You can stop the tour by moving the joystick or pressing any button.

#### To clear the preset position

You can clear a memorized preset position.

- 1. Select [CLEAR PRESET] option on the [PRESET] menu.
- Selects the memorized preset index number then press [Open] or [Close] button to clear the preset positions.

#### To clear all the preset position

You can clear all of the memorized preset positions at once.

- 1. Select [CLEAR ALL] option on the [PRESET] menu.
- 2. Press [Open] or [Close] button to clear the all preset positions.

### Freeze function

- 1. Select [FREEZE] option on the [PRESET] menu.
- 2. Use [Near] or [Far] button to set up the [ON] or [OFF].

# **Group Tour Setting**

You can create a group using preset positions that are registered already. A maximum of 9 groups is available.

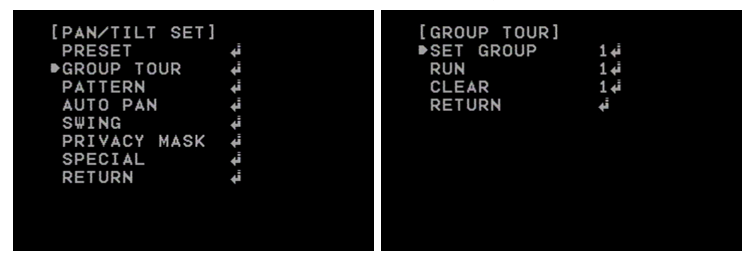

# To set the group

- 1. Select [SET GROUP] option on the [GROUP TOUR] menu.
- 2. Select the group number and press [Open] or [Close] button.

| [GROUP. | 1] |     |
|---------|----|-----|
| ▶ITEM.  | 1  |     |
| ITEM.   | 2  |     |
| ITEM.   | 3  |     |
| ITEM.   | 4  |     |
| ITEM.   | 5  |     |
| ITEM.   | 6  |     |
| ITEM.   | 7  |     |
| ITEM.   | 8  |     |
| SAVE    |    | أبه |
| RETURN  | 1  | نه  |
|         |    |     |

- 3. Set the group item. You can set the group item up to 8.
- 4. Select [SAVE] option and press [Open] or [Close] button to confirm the settings.
- 5. Select [RETURN] option and press [Open] or [Close] button to exit the setting menu.

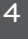

#### To tour the group

You can tour the group that is registered already.

- 1. Select [RUN] option on the [GROUP TOUR] menu.
- Select the group number and press [Open] or [Close] button. The camera moves to the preset position in the group and the picture of the camera in that position appears on the monitor.

#### To delete a group

You can delete a memorized group.

- 1. Select [CLEAR] option on the [GROUP TOUR] menu.
- 2. Select the group number and press [Open] or [Close] button. The group will be deleted.

# Pattern Setting

You can activate the camera in a repeating pattern. The pattern is programmed by recording your manual pan, tilt, and zoom operations. The camera stores the movements you performed in memory.

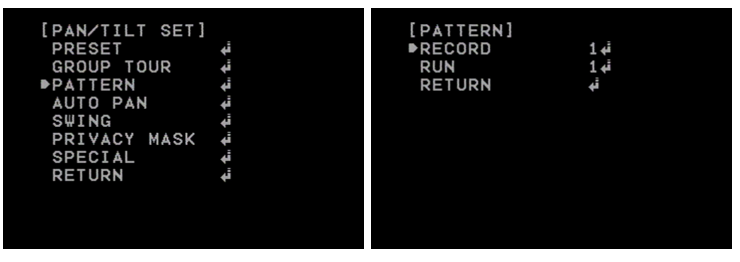

#### To record the pattern

- 1. Select [RECORD] option on the [PATTERN] menu.
- 2. Select the recording number and press [Open] or [Close] button. The pattern recording is started.
- 3. Move the camera through the desired movement.
- 4. Press [Open] or [Close] button to stop the pattern recording

# 🚺 Note

The available total time of pattern differs depending on operation.

# To play the pattern

- 1. Select [RUN] option on the [PATTERN] menu.
- Select the recording number and then press [Open] or [Close] button to play the programmed pattern. The tour will play indefinitely until you stop it by moving the joystick or pressing any button.

# Auto Pan Setting

By selecting the Auto Pan number, the camera pans automatically. In Auto Pan setting, the "Auto Flip" function is not available.

| [PAN/TILT SET]<br>PRESET 4 <sup>i</sup><br>GROUP TOUR 4 <sup>i</sup><br>PATTERN 4 <sup>i</sup><br>▶AUTO PAN 4 <sup>i</sup><br>SWING 4 <sup>i</sup><br>PRIVACY MASK 4 <sup>i</sup><br>SPECIAL 4 <sup>i</sup><br>RETURN 4 <sup>i</sup> | [AUTO PAN]<br>●SET AUTO PAN<br>RUN<br>CLEAR<br>RETURN | قب 1<br>قم<br>قم |
|----------------------------------------------------------------------------------------------------|-------------------------------------------------------|------------------|
|                                                                                                    |                                                       |                  |

#### To set the Auto Pan positions

1. Select [SET AUTO PAN] option on the [AUTO PAN] menu.

| [AUTO PAN.1]<br>▶SPEED<br>DWELL TIME<br>SET POSITION<br>SAVE<br>RETURN | 30∕SEC<br>5SEC<br>∉i<br>∉i |
|------------------------------------------------------------------------|----------------------------|
|                                                                        |                            |

- 2. Select the moving speed.
- 3. Select the Auto pan dwell time.

- 4. Select the [SET POSITION] option and press [Open] or [Close] button.
- 5. Move the camera to the desired position by using the joystick and then press [Open] or [Close] button.
- 6. Select the [SAVE] option and press [Open] or [Close] button.
- 7. Select the [RETURN] option and press [Open] or [Close] button. The number of Auto Pan will be increased automatically.
- 8. Repeat steps 1 to 7 to add additional positions.
- 9. Select [RETURN] option and press [Open] or [Close] button to exit the setting menu.

#### To play the Auto Pan

- 1. You can play the camera with auto pan function.
- 2. Select [RUN] option on the [AUTO PAN] menu.
- 3. You can stop the Auto pan function by moving the joystick or pressing any button.

### To delete the Auto Pan position

You can delete the memorized auto pan position.

- 1. Select [AUTO PAN] option on the [PAN/TILT] menu.
- 2. Select [CLEAR] option then press [Open] or [Close] button to delete the Auto pan position.

# Swing Setting

Swing is the function that a camera scans between 2 preset positions. In case that only one preset is configured or one preset is configured in both of position 1 and position 2, a camera scans by 360 degrees on pan direction. Also one preset or both of 2 presets in Swing are not pre-defined, Swing does not work.

In Swing function, video parameters pre-defined in each preset such as Iris, BLC and Shutter do not work. Also Freeze configurations pre-defined in each preset are ignored although Freeze figurations are configured in each preset.

# To set the Swing

1. Select a Swing to be configured in [Swing] menu with [Near] and [Far] button. Then press [Open] button or [Close] button to configure the Swing

| [SET SWING.1]<br>▶POSITION 1<br>POSITION 2<br>SPEED<br>DWELL TIME<br>SAVE<br>RETURN | <br>30∕SEC<br>3SEC<br>∳i<br>¢i |
|-------------------------------------------------------------------------------------|--------------------------------|
|                                                                                     |                                |

- 2. Select a preset in [POSITION 1].
- 3. Select another preset in [POSITION 2].
- 4. Configure a speed between the 2 selected presets in [SPEED].
- 5. Configure a time which a camera dwells at the 2 selected presets in [DWELL TIME].
- 6. Select [SAVE] to save all configurations. Then a camera will save all configurations and automatically move back to the previous menu.
- 7. Select [RETURN] to cancel saving all the configurations.
- 8. To set up another Swing, select another Swing and repeat 2 ~ 6.

#### To play the Swing

- 1. Select [RUN] in [Swing] menu to run a Swing
- Select a Swing to run with [Near] and [Far] button and press [Open] button or [Close] button. A
  camera scans the 2 pre-defined presets.

# To delete the Swing

You can delete a memorized swing.

- 1. Select [CLEAR] option on the [SWING] menu.
- 2. Select the swing number and press [Open] or [Close] button. The swing will be deleted.

# Privacy Mask Setting

This function is aiming at the protection of personal privacy, the mask zone is not displayed on the screen. Up to 8 zones can be registered.

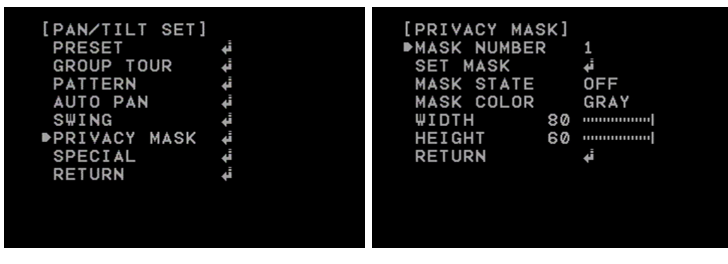

- 1. Select [PRIVACY MASK] option on the [PAN/TILT MENU].
- 2. Press [Open] or [Close] button to display the PRIVACY MASK MENU.
- 3. Use [Near] or [Far] button to select a zone number on the [MASK NUMBER] option.
- 4. Select the [SET MASK] option and press [Open] or [Close] button.
- 5. Select the mask zone using the joystick and then press [Open] or [Close] button to save it.
- 6. Use [Near] or [Far] button to set up the [ON] or [OFF] on the [MASK STATE] option. If you already registered the mask zone and set to ON, the mask zone box appears on the monitor.
- 7. Use [Near] or [Far] button to select the color of the mask zone box on the [MASK COLOR] option.
- 8. Select the [WIDTH] option and use [Near] or [Far] button to adjust the horizontal size of the mask zone box.

- 9. Select the [HEIGHT] option and use [Near] or [Far] button to adjust the vertical size of the mask zone box.
- 10. Repeat steps 3 to 9 to add additional positions.

# Note

If you change the color of a mask, the color of all masks will be changed.

# Special Setting

| [PAN/TILT SET] |    | [SPECIAL]        |     |
|----------------|----|------------------|-----|
| PRESET         | قه | ▶PROPORTIONAL PT | ON  |
| GROUP TOUR     | قه | COMPASS          | OFF |
| PATTERN        | قه | HOME POSITION    | OFF |
| AUTO PAN       | ئې | AUTO RETURN      | OFF |
| SWING          | ئې | TILT LIMIT       | ON  |
| PRIVACY MASK   | ئې | AUTO FLIP        | ON  |
| ■SPECIAL       | ئې | COMMUNICATION    | ئې  |
| RETURN         | ئې | RETURN           | ئې  |
|                |    |                  |     |
|                |    |                  |     |
|                |    |                  |     |
|                |    |                  |     |

# **Propotional PT**

This function optimizes the image by automatically adjusting the PAN/TILT (horizontal/vertical rotation) speed according to the zoom ratio.

- 1. Select [PROPORTIONAL PT] option on the [SPECIAL] menu.
- 2. Use [Near] or [Far] button to toggle it on and off.
  - ON : Pan/tilt speed is in inverse proportion to the zoom ratio.
  - OFF : The speed is constant at the fastest level regardless of the zoom ratio.

# Compass

You can display the north, south, east and west information on the screen.

- 1. Select [COMPASS] option on the [SPECIAL] menu.
- 2. Set the [COMPASS] option to [SET] and then press [Open] or [Close] button.
- 3. Select north point using the joystick and then press [Open] or [Close] button.
- 4. Set the [COMPASS] option to [ON].

#### Home position

The home position is the camera's basic position. The camera returns to this position whenever you want. Use the following procedure to make the home position.

- 1. Select [HOME POSITION] option on the [SPECIAL] menu.
- 2. Use [Near] or [Far] button to set it ON.
- 3. Press [Open] or [Close] button.
- 4. Select [SET] option and then press [Open] or [Close] button.
- 5. Select the home position where you want and then press [Open] or [Close] button.
- 6. Select [DWELL TIME] option and then select the dwell time.
- 7. Select [RETURN] option and press [Open] or [Close] button to exit the setting menu.

#### Go to Home Position

- 1. Select [HOME POSITION] option on the [SPECIAL] menu.
- 2. Use [Near] or [Far] button to set it ON.
- 3. Press [Open] or [Close] button.
- Select [GO] option and then press [Open] or [Close] button. The camera will move to the home position.

# Note

- If you do not want to use the home function, set the [HOME POSITION] to [OFF].
- If you set the [HOME POSITION] to [ON], the [AUTO RETURN] option is set to [OFF] automatically and you can not use it.

#### Auto Return

This function can be used to specify automatic return to a particular mode if a certain amount of time elapses without any operation being performed.

- 1. Select [AUTO RETURN] option on the [SPECIAL] menu.
- 2. Use [Near] or [Far] button to set it [ON] and then press [Open] or [Close] button.
- 3. Select [RETURN TIME] option and then select the auto return time.
- 4. Select [RETURN] option and press [Open] or [Close] button to exit the setting menu

# Note

If you set the [AUTO RETURN] to [ON], the [HOME POSITION] option is set to [OFF] automatically and you can not use it.

# Tilt Limit

To remove block area on videos, tilt angle limit can be configured.

- 1. Select [TILT LIMIT] in [SPECIAL].
- To turn on this function, select [ON] with [Near] button or [Far] button. To turn off this function, select [OFF] with [Near] button or [Far] button.

# Auto Flip

In the event that tilt angle arrives at the top of the tilt orbit (90°), the camera turns on its axis by 180° at the top of the tilt orbit and moves to the opposite tilt direction (180°) to keep tracing targets.

- 1. Select [AUTO FLIP] in [SPECIAL].
- To turn on this function, select [ON] with [Near] button or [Far] button. To turn off this function, select [OFF] with [Near] button or [Far] button.

# Motion Det

Configures the parameters for Motion Detection function.

 Select [SPECIAL] menu and set [MOTION DET] option to [ON]. And then press [Open] button or [Close] button to enter into its sub-menus.

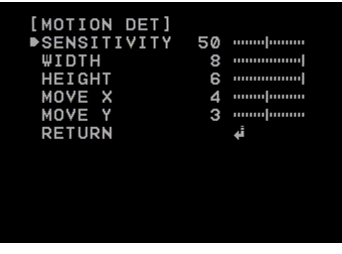

- 2. Adjust detection sensitivity with [Near] button or [Far] button in [SENSITIVITY] option.
- 3. Adjust detection area with [Near] button or [Far] button in [WIDTH] and [HEIGHT] option.

- 4. Adjust center of detection area with [Near] button or [Far] button in [MOVE X] and [MOVE Y] option.
- 5. Select [RETURN] and exit [MOTION DET] menu with [Open] button or [Close] button.

# Note

- Even though Motion Detection function is set to [ON], Motion Detection function does not work in the following cases.
  - > When OSD Menu is being configured
  - > When Pan/Tilt/Zoom function is working
  - > When Pattern or Swing or Auto Pan is working
- When motion is detected during Preset Tour or Group Tour, waiting time is automatically extended. When motion is not detected any more, waiting time starts running.
- When there are alarm inputs, waiting time is not extended even though motion is detected.

# Communication

This setting is required to establish a connection between the system controller and the camera.

- 1. Select [COMMUNICATION] option on the [SPECIAL] menu.
- 2. Press [Open] or [Close] button.
- 3. Set the below options.
  - Protocol: This item lets you set a protocol for RS-485 communication. Select the desired protocol.
  - Baud Rate: Select the desired speed of communication between the system controller and the camera. Confirm selected parameter to the baud rate of the system controller.
  - SAVE & EXIT: Select this option and then press [Open] or [Close] button to save the communication settings and exit the setting menu.

# **OSD** Settings

| [MENU]<br>CAMERA SET 4<br>PAN∕TILT SET 4<br>OSD SET 4<br>LANGUAGE E<br>ALARM SET 4<br>RESET 4<br>RETURN 4 | NG | [OSD SET]<br>●USER TITLE<br>ZOOM MAG<br>FUNCTION<br>DOME ID<br>RETURN | OFF<br>OFF<br>OFF<br>oFF |
|----------------------------------------------------------------------------------------------------|----|-----------------------------------------------------------------------|--------------------------|

#### **User Title Setting**

You can use the camera identification to assign a number and character to the camera.

- 1. Select [USER TITLE] option on the [OSD] menu.
- 2. Use [Near] or [Far] button to set it [ON].
- 3. Press [Open] or [Close] button. The USER TITLE menu appears.
- 4. Use [In], [Out], [Near] or [Far] button to select a character, number, symbol mark or option item.

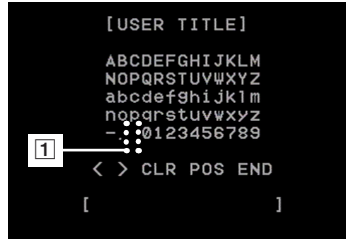

- </>: Moves cursor to left or right.
- (Blank): Insert a space at the cursor position.
- CLR: If you enter the wrong code, select [CLR] then press [Open] or [Close]. All letters will be
  erased at once.
- POS: Move the USER TITLE position on the screen using the [Near] or [Far] buttons.
- END: Select this option to exit the settings

# ZOOM MAG Setting

Displays or removes the zoom OSD on the screen.

| [OSD SET]<br>USER TITLE<br>▶ZOOM MAG<br>FUNCTION<br>DOME ID<br>RETURN | OFF<br>OFF<br>OFF<br>OFF |  |
|-----------------------------------------------------------------------|--------------------------|--|
|                                                                       |                          |  |

- 1. Select [ZOOM MAG] option on the [OSD] menu.
- 2. Use [Near] or [Far] button to set it [ON] or [OFF].
- 3. Select [RETURN] option and press [Open] or [Close] button to exit the setting menu

# FUNCTION Setting

Displays or removes the Function OSD on the screen.

| [OSD SET]<br>USER TITLE<br>ZOOM MAG<br>▶FUNCTION<br>DOME ID<br>RETURN | OFF<br>OFF<br>OFF<br>¢ |  |
|-----------------------------------------------------------------------|------------------------|--|
|                                                                       |                        |  |

- 1. Select [FUNCTION] option on the [OSD] menu.
- 2. Use [Near] or [Far] button to set it [ON] or [OFF].
- 3. Select [RETURN] option and press [Open] or [Close] button to exit the setting menu

# DOME ID Setting

Displays or removes the Camera ID OSD on the screen.

| [OSD SET]<br>USER TITLE<br>ZOOM MAG<br>FUNCTION<br>▶DOME ID<br>RETURN | 0FF<br>0FF<br>0FF<br>0FF<br>∳ |  |
|-----------------------------------------------------------------------|-------------------------------|--|
|                                                                       |                               |  |
|                                                                       |                               |  |

- 1. Select [DOME ID] option on the [OSD] menu.
- 2. Use [Near] or [Far] button to set it [ON] or [OFF].
- 3. Select [RETURN] option and press [Open] or [Close] button to exit the setting menu

# LANGUAGE Setting

Select a language for the setup menu and OSD display.

| PAN/TILT SET ↓<br>OSD SET ↓<br>▶LANGUAGE ENG<br>ALARM SET ↓<br>RESET ↓                      | PAN/TILT SET 4<br>OSD SET 4<br>▶LANGUAGE ENG<br>ALARM SET 4<br>RESET 4<br>RETURN 4 | PAN/TILTSET 4<br>OSD SET 4<br>▶LANGUAGE ENG<br>ALARM SET 4<br>RESET 4<br>RETURN 4 | [MENU]<br>CAMEDA SET | 4            |
|---------------------------------------------------------------------------------------------|------------------------------------------------------------------------------------|-----------------------------------------------------------------------------------|----------------------|--------------|
| OSD SET 4 <sup>i</sup><br>▶LANGUAGE ENG<br>ALARM SET 4 <sup>i</sup><br>RESET 4 <sup>i</sup> | OSD SET di<br>▶LANGUAGE ENG<br>ALARM SET di<br>RESET di<br>RETURN di               | OSD SET با<br>DLANGUAGE ENG<br>ALARM SET با<br>RESET با<br>RETURN با              | PAN/TILT SET         | <del>ب</del> |
| ●LANGUAGE ENG<br>ALARM SET 4<br>RESET 4                                                     | DLANGUAGE ENG<br>ALARM SET بنا<br>RESET بنا<br>RETURN بنا                          | المNGUAGE ENG<br>ALARM SET بة<br>RESET بة<br>RETURN بة                            | OSD SET              | ئې           |
| أبه ALARM SET<br>RESET<br>PETUDU                                                            | أبه ALARM SET<br>أبه RESET<br>RETURN أبه                                           | ئبة ALARM SET<br>ئبة RESET<br>ئبة RETURN                                          | ▶LANGUAGE            | ENG          |
| RESET 4                                                                                     | ائب RESET<br>بة<br>RETURN                                                          | أبه RESET<br>أبه RETURN                                                           | ALARM SET            | ئې           |
| DETUDN                                                                                      | RETURN ∉i                                                                          | RETURN 🖸                                                                          | RESET                | ئې           |
| RETORN 4                                                                                    |                                                                                    |                                                                                   | RETURN               | أبه          |

# ALARM Setting

This camera has a terminal that can sense the alarm signals. The camera can be programmed to go to a preset with a signal from any connected alarm device.

| Function status                      | Mode                                                                                                    |
|--------------------------------------|----------------------------------------------------------------------------------------------------|
| While observe a specific position    | Change the observe position to the alarmed position then return to the position that previously observed.                                                    |
| While operating Preset Tour function | Stop preset touring and change the observe position to the alarmed position then restart the preset touring again.                                           |
| While operating Auto Pan<br>function | Stop auto panning and change the observe position to the alarmed position then restart the auto panning again.                                               |
| While operating Pattern function     | Stop operating pattern function and change the observe position to the<br>alarmed position during the dwell time then restart the pattern function<br>again. |
| While operating Swing function       | Stop operating swing function and change the observe position to the<br>alarmed position during the dwell time then restart the swing function<br>again.     |
| in case of HOME POSITION is ON       | After Alarm has been cleared and finished the dwell time, it moves to the HOME POSITION and spend the dwell time at that position.                           |

4

# Note

During the dwell time for alarm, you can not control the controller.

| [MENU]<br>CAMERA SET<br>PAN/TILT SET<br>OSD SET<br>LANGUAGE<br>PALARM SET<br>RESET<br>RETURN | ىغ بەر بەر<br>2<br>بەر بەر بەر<br>بەر | [ALARM SET]<br>●ALARM IN1<br>ALARM IN2<br>ALARM IN3<br>ALARM OUT<br>RETURN | 0FF<br>0FF<br>0FF<br>0FF<br>4 |
|----------------------------------------------------------------------------------------------|---------------------------------------|----------------------------------------------------------------------------|-------------------------------|

# Alarm In Setting

- 1. Select one of the alarms in option on the [ALARM SET] menu.
- 2. Use [Near] or [Far] button to set it [ON].
- 3. Press [Open] or [Close] button.

| [ALARM IN1]<br>▶NORMAL<br>ALARM IN1<br>DWELL TIME<br>RETURN | OPEN<br>PRESET1<br>३SEC<br>भं |
|-------------------------------------------------------------|-------------------------------|
|                                                             |                               |
|                                                             |                               |

- 4. Select [NORMAL] option and select [Open] or [Close] option.
  - OPEN: Activate the alarm in the close position.
  - CLOSE: Activate the alarm in the open position.
- 5. Select [ALARM IN(1 to 3] option and select preset number. When the alarm is triggered, the camera moves to the selected preset position. The presets run continuously until alarm source is off.
- Select [DWELL TIME] option and then set the alarm dwell time. The alarm is stopped after selected dwell time

# Alarm Out Setting

- 1. Select one of the alarm out options on the [ALARM SET] menu.
- 2. Use [Near] or [Far] button to set it [ON].
- 3. Press [Open] or [Close] button.

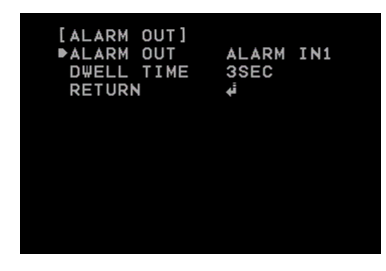

- 4. Select alarm input number or motion detection on the [ALARM OUT] option. When the selected function is activated, the alarm signal is outputted.
- Select [DWELL TIME] option and then set the alarm dwell time. The alarm output is stopped after selected dwell time.

# **RESET Setting**

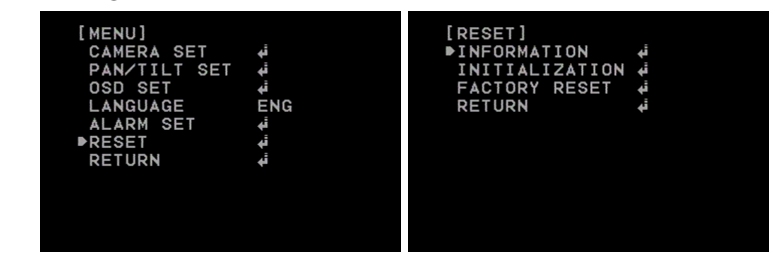

# Information

You can view the current camera information such as PTZ software version, camera software version, camera ID, Protocol and Baud Rate.

- 1. Select [INFORMATION] option on the [RESET] menu.
- 2. Press [Open] or [Close] button to display the current camera information.

# Initialization

You can reboot the camera.

- 1. Select [INITIALIZATION] option on the [RESET] menu.
- 2. Press [Open] or [Close] button then confirmation window is displayed.
- 3. Select [YES] and press [Open] or [Close] button.

# Factory Reset

Clear certain settings and information and return to factory default settings.

- 1. Select [FACTORY RESET] option on the [RESET] menu.
- 2. Press [Open] or [Close] button then confirmation window is displayed.
- Select [YES] and press [Open] or [Close] button. The camera will return to the factory default settings.

# 5 Appendix

# Specifications

| Camera Part                  |                                          |                                 |  |
|------------------------------|------------------------------------------|---------------------------------|--|
| Model                        | L9322-BN L9322-BP                        |                                 |  |
| Signal System                | NTSC                                     | PAL                             |  |
| Pick-Up Device               | 4.5 mm (1/4 Type) CCD                    |                                 |  |
| Total Pixel No               | 520 000 Pixels                           | 610 000 Pixels                  |  |
| Effective Pixel No           | 480 000 Pixels                           | 570 000 Pixels                  |  |
| Horizontal Resolution        | 600 TV Lines                             |                                 |  |
| Lens                         | 12X, F1.6 (Wide), F2.7 (Tele) f=3.80 n   | nm to 45.6 mm                   |  |
| S/N Ratio                    | 50 dB (AGC Off)                          |                                 |  |
| Day & Night                  | Day / Night / Auto(ICR)                  |                                 |  |
| Minimum Illumination (30IRE) | B/W : 0.05 lx (Sens up off), 0.003 lx (S | Sens up on)                     |  |
| Digital Zoom                 | X12                                      |                                 |  |
| Sync System                  | Internal                                 |                                 |  |
| White Balance                | Auto / One Push / Manual / ATW (17       | 700 K to 11 000 K)              |  |
| Electric Shutter             | 1/60 second to 1/120 000 second          | 1/50 second to 1/120 000 second |  |
| Iris Control                 | Auto / Manual                            |                                 |  |
| Backlight Control            | WDR / BLC / HSBLC / OFF                  |                                 |  |
| Noise Reduction              | 3D-DNR (Off/ Low / Middle / High)        |                                 |  |
| AGC                          | 0 level to 10 Levels                     |                                 |  |
| Snes-Up                      | Off / Auto (x2, x3, x4,, x128)           |                                 |  |
| D-Effect                     | Off / V-Flip / Mirror / Rotate           |                                 |  |
| Stabilizer                   | Off / On                                 |                                 |  |
| Privacy Mask                 | 8 Masks                                  |                                 |  |

# Appendix 61

| Mechanism               |                                          |                                          |  |
|-------------------------|------------------------------------------|------------------------------------------|--|
| Pan/Tilt Range          | Pan : 360° (Endless), Tilt : 90°         |                                          |  |
| Speed                   | Preset                                   | 500°/second                              |  |
|                         | gol                                      | 0.05° to 120°/second (Zoom proportional) |  |
| Preset                  | 128 presets                              |                                          |  |
| Auto Pan                | 2 to 8 points                            |                                          |  |
| Pattern                 | 4 pattern (920 commands/pattern)         |                                          |  |
| Swing                   | 8 Swings                                 |                                          |  |
| Group Tour              | 9 Group (8 actions/group)                |                                          |  |
| Communication           | RS-485                                   |                                          |  |
| Protocol                | LG-Multix, Pelco-D, Pelco-P, Pelco-C     |                                          |  |
| Motion Detection        | Sensitivity, Area Adjustable             |                                          |  |
| Alarm Input             | 3 channels                               |                                          |  |
| Alarm Output            | 1 channel                                |                                          |  |
| Video Output            | Composite Output 1 Vp-p (75 Ω Ter        | minated)                                 |  |
| Operating Temperature   | -10 °C to 50 °C (Humidity 0 % to 80 %RH) |                                          |  |
| Safekeeping Temperature | -20 °C to 60 °C (Humidity 0 % to 90 %RH) |                                          |  |
| Rated Voltage           | AC 24 V or DC 12 V (Dual Power)          |                                          |  |
| Power Consumption       | 12 W                                     |                                          |  |
| Dimension (Ф x H)       | 150 mm x 143 mm                          |                                          |  |
| Weight                  | 860 g                                    |                                          |  |

5

Appendix

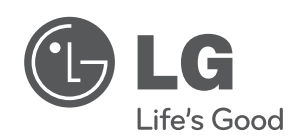

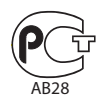